# 具有重疊專用網路的兩台IOS路由器之間的 IPsec配置示例

目錄

# 簡介

本文檔介紹如何在站點到站點IPsec VPN中配置Cisco IOS路由器,在VPN網關後面使用重疊的專用 網路地址。

# 必要條件

需求

本文件沒有特定需求。

採用元件

本檔案中的資訊是根據執行軟體版本12.4的Cisco IOS 3640路由器。

本文中的資訊是根據特定實驗室環境內的裝置所建立。文中使用到的所有裝置皆從已清除(預設) )的組態來啟動。如果您的網路正在作用,請確保您已瞭解任何指令可能造成的影響。

### 慣例

<mark>請參閱<u>思科技術提示慣例以瞭解更多有關文件慣例的資訊。</u></mark>

# 設定

本節提供用於設定本文件中所述功能的資訊。

註:使用<u>Command Lookup Tool</u>(僅<u>供</u>已註冊客戶使用)可獲取本節中使用的命令的詳細資訊。

### 網路圖表

此文件使用以下網路設定:

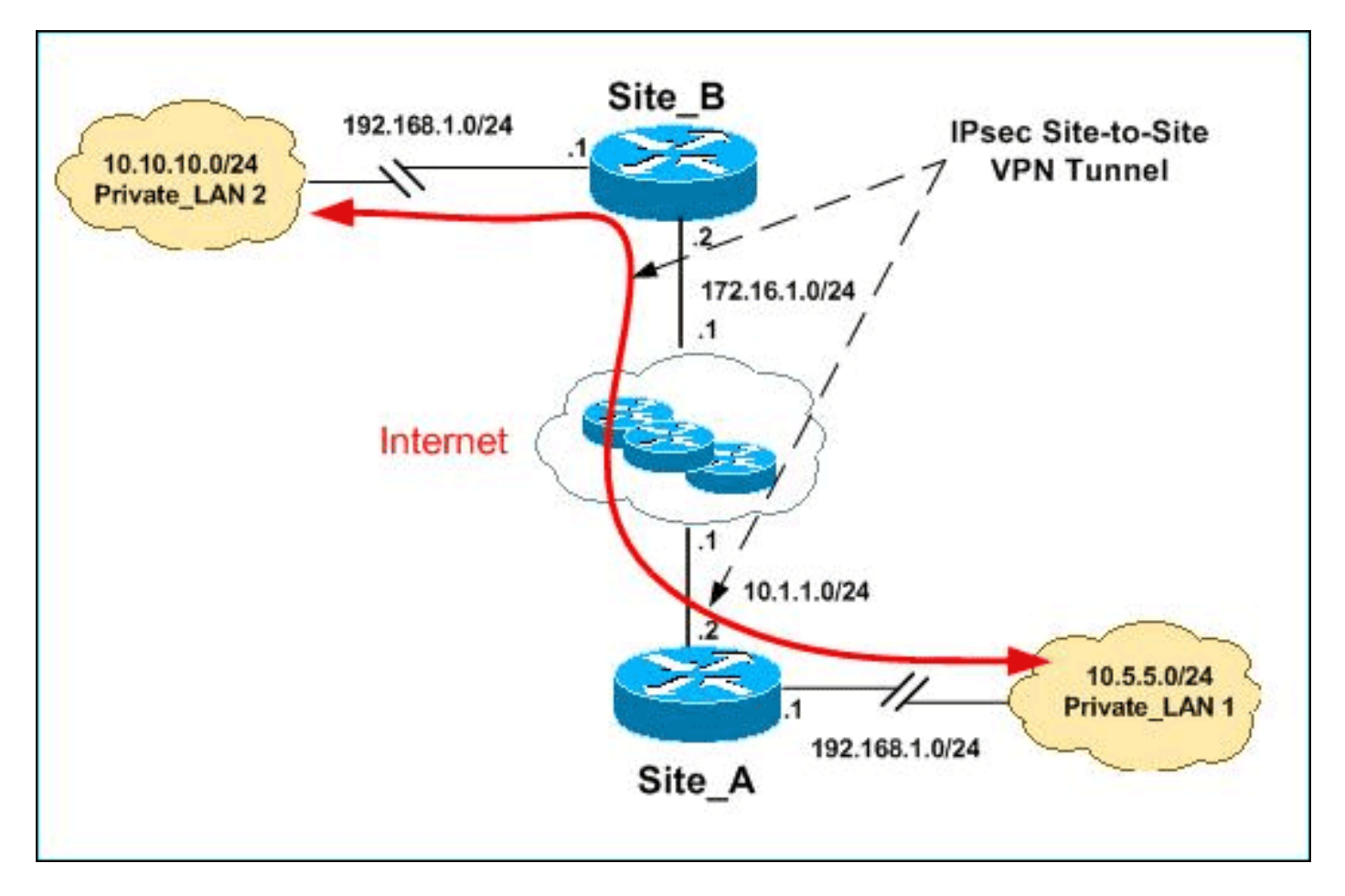

注意:此配置中使用的IP編址方案在Internet上不能合法路由。這些地址是在實驗室環境中使用的 RFC 1918地址。

Private\_LAN1和Private\_LAN2的IP子網均為192.168.1.0/24。這將模擬IPsec通道兩端的重疊地址空間。

在本示例中,Site\_A路由器執行雙向轉換,以便兩個專用LAN可以通過IPsec隧道通訊。此轉譯意味 著Private\_LAN1透過IPsec通道「看到」Private\_LAN2為10.10.10.0/24,而Private\_LAN2透過 IPSec通道「看到」Private\_LAN1為10.5.5.0/24。

組態

本檔案會使用以下設定:

- <u>站點 A路由器SDM配置</u>
- <u>Site A路由器CLI配置</u>
- <u>Site B路由器配置</u>

#### 站點\_A路由器SDM配置

注意:本檔案假定路由器已配置介面配置等基本設定。有關詳細資訊,請參閱<u>使用SDM的基本路由</u> <u>器配置</u>。

#### NAT配置

完成以下步驟,以便使用NAT在Site\_A路由器上配置SDM:

1. 選擇Configure > NAT > Edit NAT Configuration,然後按一下Designate NAT Interfaces以定 義受信任和不受信任的介面,如下所示。

| <b>i</b> | 89<br>100<br>100                                                              | Configure    | ß     | Monitor     | Refre | ⊧<br>sh S | iave S     |  |  |
|----------|-------------------------------------------------------------------------------|--------------|-------|-------------|-------|-----------|------------|--|--|
| Va       | 🐕 NAT                                                                         |              |       |             |       |           |            |  |  |
|          | Create NAT Configuration Edit NAT Configuration                               |              |       |             |       |           |            |  |  |
|          | Designate NAT Interfaces.                                                     |              |       |             |       |           |            |  |  |
| N        | AT Ir                                                                         | nterface Se  | tting |             |       |           | ×          |  |  |
|          | Select the list of interfaces that you want to designate as inside / outside. |              |       |             |       |           |            |  |  |
|          |                                                                               | interface    |       | inside(trus | ted)  | outside   | e(untruste |  |  |
|          | Ethe                                                                          | ernet0/0     |       |             |       |           |            |  |  |
|          | Fas                                                                           | tEthernet1/( | ו     |             |       |           |            |  |  |
|          | Loo                                                                           | pback0       |       | <b>V</b>    |       |           |            |  |  |
|          | 1                                                                             |              |       |             |       |           | ŀ          |  |  |
|          |                                                                               | 0            | к     | Cance       |       | Help      |            |  |  |

2. 按一下「OK」(確定)。

3. 按一下Add以配置從內部到外部方向的NAT轉換,如下所示。

| Add Address Translation Rule |                     |
|------------------------------|---------------------|
|                              |                     |
| 💿 Static 💦 O Dynamic         |                     |
|                              |                     |
| Direction: From inside to a  | outs de 🔄           |
| Translate from interface     |                     |
| Inside Interface(s):         | Loopback0           |
| IP address:                  | 192.168.1.0         |
| Network Mask(optional):      | 255.255.255.0 or 24 |
|                              |                     |
| Translate to interface —     |                     |
| Outside Interface(s):        | Ethernet0/0         |
| Type:                        | IP address 📃        |
| Interface:                   | Ethernet0/0         |
| IP address:                  | 10.5.5.0            |
| Redirect Port —              |                     |
|                              |                     |
| Original Port                | Translated Port:    |
| originari ort.               |                     |
|                              |                     |
| ок                           | Cancel Help         |

4. 按一下「OK」(確定)。

| Network Address Translation Rules |           |                     |           |     |  |  |  |
|-----------------------------------|-----------|---------------------|-----------|-----|--|--|--|
| Inside Interface(s): Loopback0    |           |                     |           |     |  |  |  |
| Outside Interface(s): Ethernet0/0 |           |                     |           |     |  |  |  |
| Original address                  |           | Translated address  | Rule Type | Add |  |  |  |
| 192.168.1.0-192.1                 | 168.1.255 | 10.5.5.0-10.5.5.255 | Static    |     |  |  |  |

5. 再次按一下Add以配置從外部到內部方向的NAT轉換,如下所示。

| Add Address Translation Rule |                     |
|------------------------------|---------------------|
|                              |                     |
| Static                       |                     |
|                              |                     |
| Direction: From outside to i | inside 💌            |
| Translate from interface –   |                     |
|                              |                     |
| Outside Interface(s):        | Ethernet0/0         |
| IP address:                  | 10.10.10.0          |
| Network Mask(optional):      | 255.255.255.0 or 24 |
|                              |                     |
| Translate to interface       |                     |
| Inside Interface(s):         | Loopback0           |
|                              |                     |
| IP address:                  | 192.168.1.0         |
| Redirect Port —              |                     |
| OTCP OUDP                    |                     |
| Original Port                | Translated Port     |
| onginari on.                 |                     |
|                              |                     |
|                              |                     |
|                              |                     |
| ок                           | Cancel Help         |

6. 按一下「OK」(確定)。

| -                                        |                                   |                         |           |  |  |  |  |
|------------------------------------------|-----------------------------------|-------------------------|-----------|--|--|--|--|
| <ul> <li>Network Address Trar</li> </ul> | Network Address Translation Rules |                         |           |  |  |  |  |
|                                          |                                   |                         |           |  |  |  |  |
|                                          |                                   |                         |           |  |  |  |  |
| Inside Interface(s):                     | LoopbackO                         |                         |           |  |  |  |  |
|                                          |                                   |                         |           |  |  |  |  |
| Outoido Interfaco/o):                    | Ethornot0/0                       |                         |           |  |  |  |  |
| Outside Internace(s).                    | Ememetovo                         |                         |           |  |  |  |  |
|                                          |                                   |                         |           |  |  |  |  |
| Original address                         |                                   | Translated address      | Rule Type |  |  |  |  |
|                                          |                                   |                         |           |  |  |  |  |
| 192.168.1.0-192.1                        | 68.1.255                          | 10.5.5.0-10.5.5.255     | Static    |  |  |  |  |
| 192.168.1.0-192.1                        | 68.1.255                          | 10.10.10.0-10.10.10.255 | Static    |  |  |  |  |

注意:以下是等效的CLI配置:

| 等效的CLI配置                                                                                                    |
|----------------------------------------------------------------------------------------------------|
|                                                                                                    |
| <pre>interface Loopback0     ip nat inside interface Ethernet0/0     ip nat inside ip nat inside ip nat inside source static network 192.168.1.0 10.5.5.0 /24 ip nat outside source static network 192.168.1.0 10.10.10.0 /24</pre> |

### VPN配置

完成以下步驟,以便使用VPN在Site\_A路由器上配置SDM:

1. 選擇Configure > VPN > VPN Components >IKE > IKE Policies > Add以定義IKE策略,如下 圖所示。

| Configure IKE Policy |          |                             |      |  |  |  |  |
|----------------------|----------|-----------------------------|------|--|--|--|--|
| Priority:            |          | Authentication:             |      |  |  |  |  |
| Encryption:<br>DES   | <b>_</b> | D-H Group:<br>group1        |      |  |  |  |  |
| Hash:<br>MD5         | <b>_</b> | Lifetime:<br>24 0 0 HH:MM:S |      |  |  |  |  |
|                      | ок       | Cancel                      | Help |  |  |  |  |

### 2. 按一下「OK」(確定)。

| IKE Policies |          |            |      |           |                | Edit    | Del   |
|--------------|----------|------------|------|-----------|----------------|---------|-------|
| _            |          |            |      |           |                |         |       |
|              | Priority | Encryption | Hash | D-H Group | Authentication | Туре    |       |
|              | 10       | DES        | MD5  | aroup1    | PRE SHARE      | User De | fined |

注意:以下是等效的CLI配置:

| 等效的CLI配置                                                                              |
|---------------------------------------------------------------------------------------|
| crypto isakmp policy 10<br>encr des<br>hash md5<br>authentication pre-share<br>group1 |

3. 選擇Configure > VPN > VPN Components >IKE > Pre-shared Keys > Add以使用對等IP地址 設定預共用金鑰值。

| Key:                        | ****          |      |  |  |  |  |
|-----------------------------|---------------|------|--|--|--|--|
| Re-enter Key:               | *****         |      |  |  |  |  |
| Host/Networ                 | ′k            |      |  |  |  |  |
| Type:                       | IP Address 💌  |      |  |  |  |  |
| IP Address:                 | 172.16.1.2    |      |  |  |  |  |
| Subnet Mask:<br>(Optional)  | 255.255.255.0 | 24   |  |  |  |  |
| User Authentication (XAuth) |               |      |  |  |  |  |
| OK                          | Cancel        | Help |  |  |  |  |

4. 按一下「OK」(確定)。

| Pre-shared Keys |              |               |                |  |
|-----------------|--------------|---------------|----------------|--|
|                 | Peer IP/Name | Subnet Mask   | pre-shared key |  |
|                 | 1721612      | 255 255 255 0 | ****           |  |

注意:以下是等效的CLI配置:

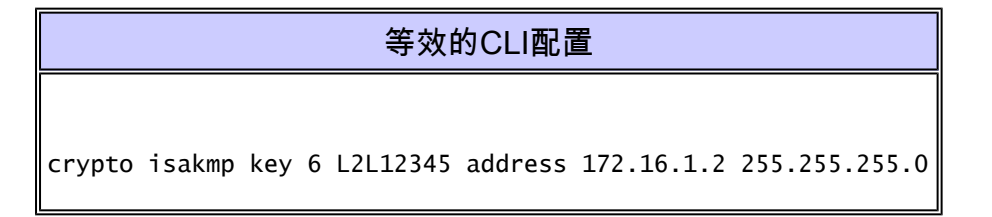

5. 選擇Configure > VPN > VPN Components > IPSec > Transform Sets > Add以建立轉換集 myset,如下圖所示。

| Add Transform Set                      |       |  |         |  |      |  |  |
|----------------------------------------|-------|--|---------|--|------|--|--|
| Name:                                  | myset |  |         |  |      |  |  |
| ✓ Data integrity with encryption (ESP) |       |  |         |  |      |  |  |
| Integrity Algorithm: ESP_MD5_HMAC      |       |  |         |  |      |  |  |
| Encryption Algorithm:                  |       |  | ESP_DES |  | -    |  |  |
| Show Advan                             |       |  |         |  |      |  |  |
|                                        | OK    |  | Cancel  |  | Help |  |  |

6. 按一下「OK」(確定)。

| Transform Set |                |               | Add             |
|---------------|----------------|---------------|-----------------|
| Name          | ESP Encryption | ESP Integrity | AH Integrity    |
| myset         | ESP_DES        | ESP_MD5_HMAC  | ata dia dia dia |

注意:以下是等效的CLI配置:

| 等效的CLI配置                                              |  |  |  |
|-------------------------------------------------------|--|--|--|
| crypto ipsec transform-set myset esp-des esp-md5-hmac |  |  |  |

7. 選擇Configure > VPN > VPN Components > IPSec > IPSec Rules(ACLs)> Add以建立加密訪

### 問控制清單(ACL)101。

| ٩dd | a Rule      |                |               |         |           |         |
|-----|-------------|----------------|---------------|---------|-----------|---------|
|     |             |                |               |         |           |         |
|     | Name/Nun    | nber:          |               | Type:   |           |         |
|     | 101         |                |               | Exter   | nded Rule | 9       |
|     | Descriptior | 1:             |               |         |           |         |
|     |             |                |               |         |           |         |
|     | Rule Entry  |                |               |         |           |         |
|     | permit ip 1 | 0.5.5.0 0.255. | 255.255 192.1 | 168.1.0 | 0.255.    | Add.,   |
|     |             |                |               |         |           | Clana   |
|     |             |                |               |         |           |         |
|     |             |                |               |         |           | Edit    |
|     |             |                |               |         |           | Delet   |
|     |             |                |               |         |           | Delet   |
|     |             |                |               |         |           |         |
|     |             |                |               |         |           | Move U  |
|     | •           |                |               |         | F         | Move Do |
|     | Interfac    | e Associatior  | î             |         |           |         |
|     | None        |                |               |         | Assn      | riate   |
|     | none.       |                |               |         | 7,000     | erene   |
|     |             | ок             | Cancel        |         | Help      |         |

8. 按一下「OK」(確定)。

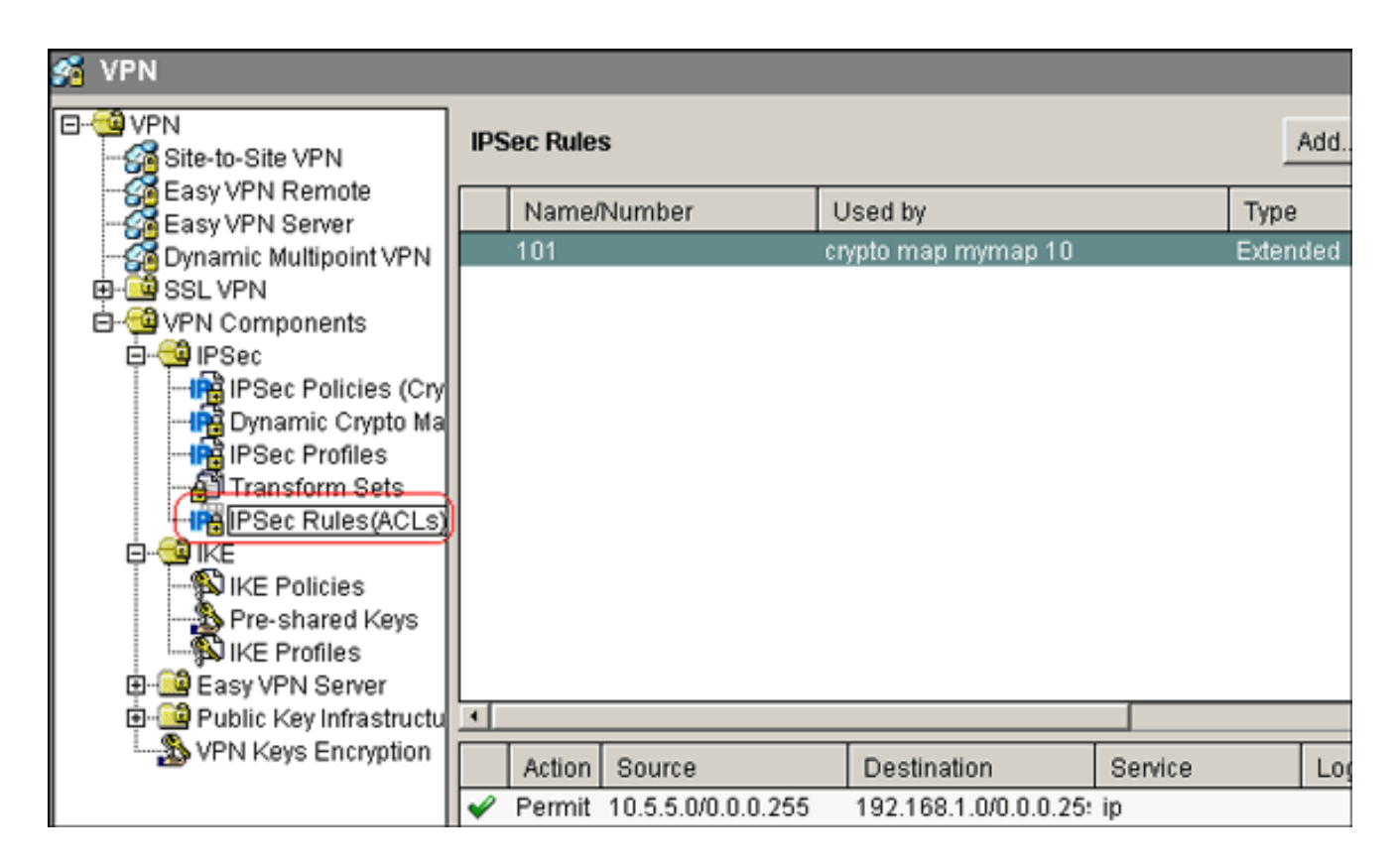

注意:以下是等效的CLI配置:

|               |       |        |    | 等效的CI    | LI配置      |             |           |
|---------------|-------|--------|----|----------|-----------|-------------|-----------|
| access-list 1 | 101 r | permit | ip | 10.5.5.0 | 0.0.0.255 | 192.168.1.0 | 0.0.0.255 |

9. 選擇Configure > VPN > VPN Components > IPSec > IPSec Policies > Add以建立加密對映 mymap,如下圖所示。

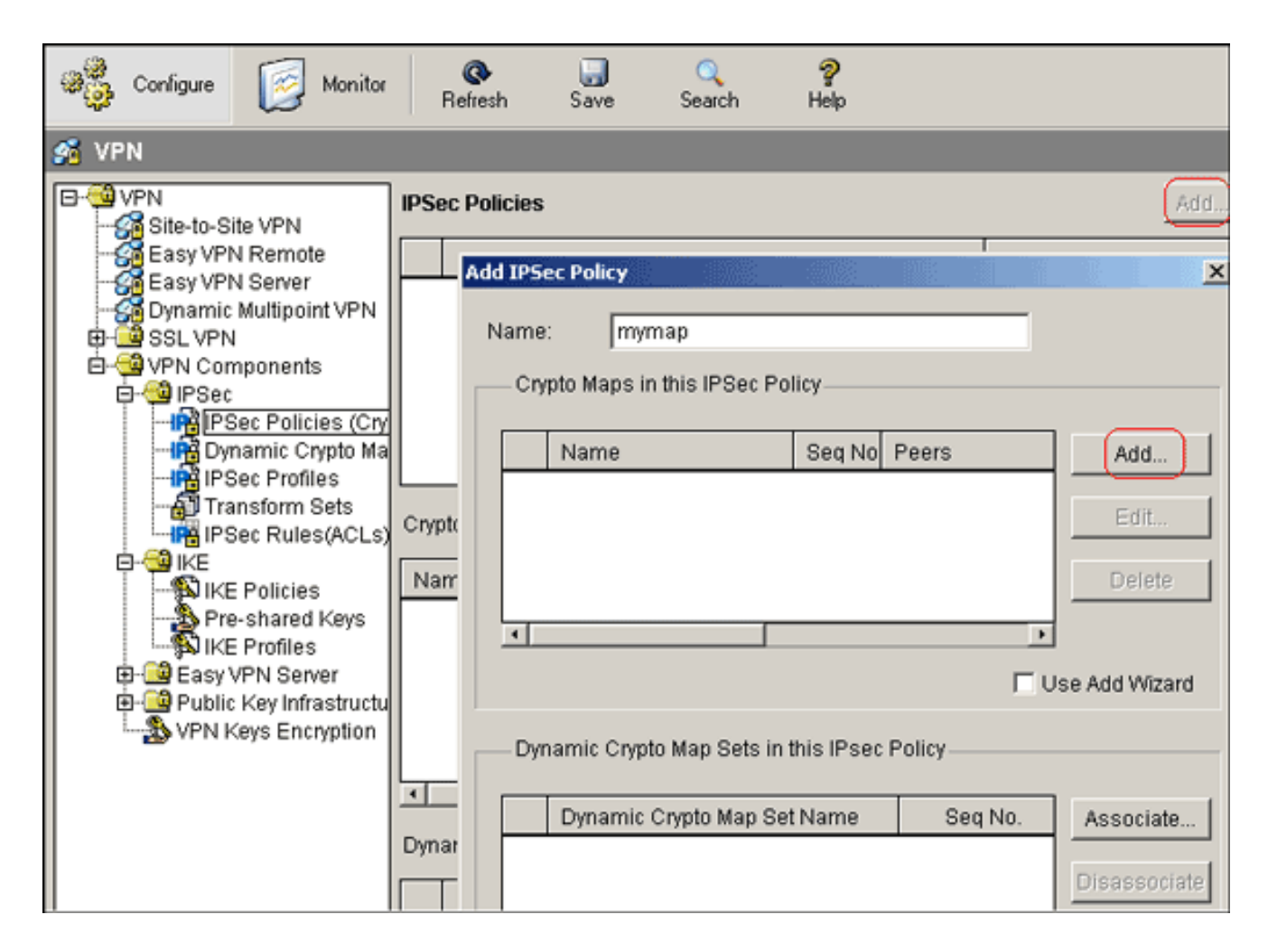

10. 按一下「Add」。

a. 按一下General頁籤並保留預設設定。

| Add Crypto Map                                                                                                    |
|----------------------------------------------------------------------------------------------------|
| General Peer Information Transform Sets IPSec Rule                                                                        |
| Name of IPSec Policy: mymap                                                                                               |
| Description:                                                                                                    |
| Sequence Number: 1                                                                                                    |
| Security Association Lifetime:   1 0   0 HH:MM:SS   Idle Time:   Idle Time:   HH:MM:SS   Perfect Forward Secrecy   group1 |
| OK Cancel Help                                                                                                    |

b. 按一下Peer Information頁籤以新增對等IP地址172.16.1.2。

| Add Crypto Map                                                                                             |                    |           |      |       |      |  |
|----------------------------------------------------------------------------------------------------|--------------------|-----------|------|-------|------|--|
| General                                                                                                    | (Peer Information) | Transform | Sets | IPSec | Rule |  |
| You can have multiple peers in a crypto map. The additional peers<br>are used as backups.<br>Specify Peers |                    |           |      |       |      |  |
| IP add                                                                                                    | ress or hostname   |           | _    |       |      |  |
| IP address or hostname Current List Add >> Remove                                                          |                    |           |      |       |      |  |
|                                                                                                    |                    | Cancel    |      | lein  |      |  |

c. 按一下Transform Sets頁籤以選擇所需的轉換集myset。

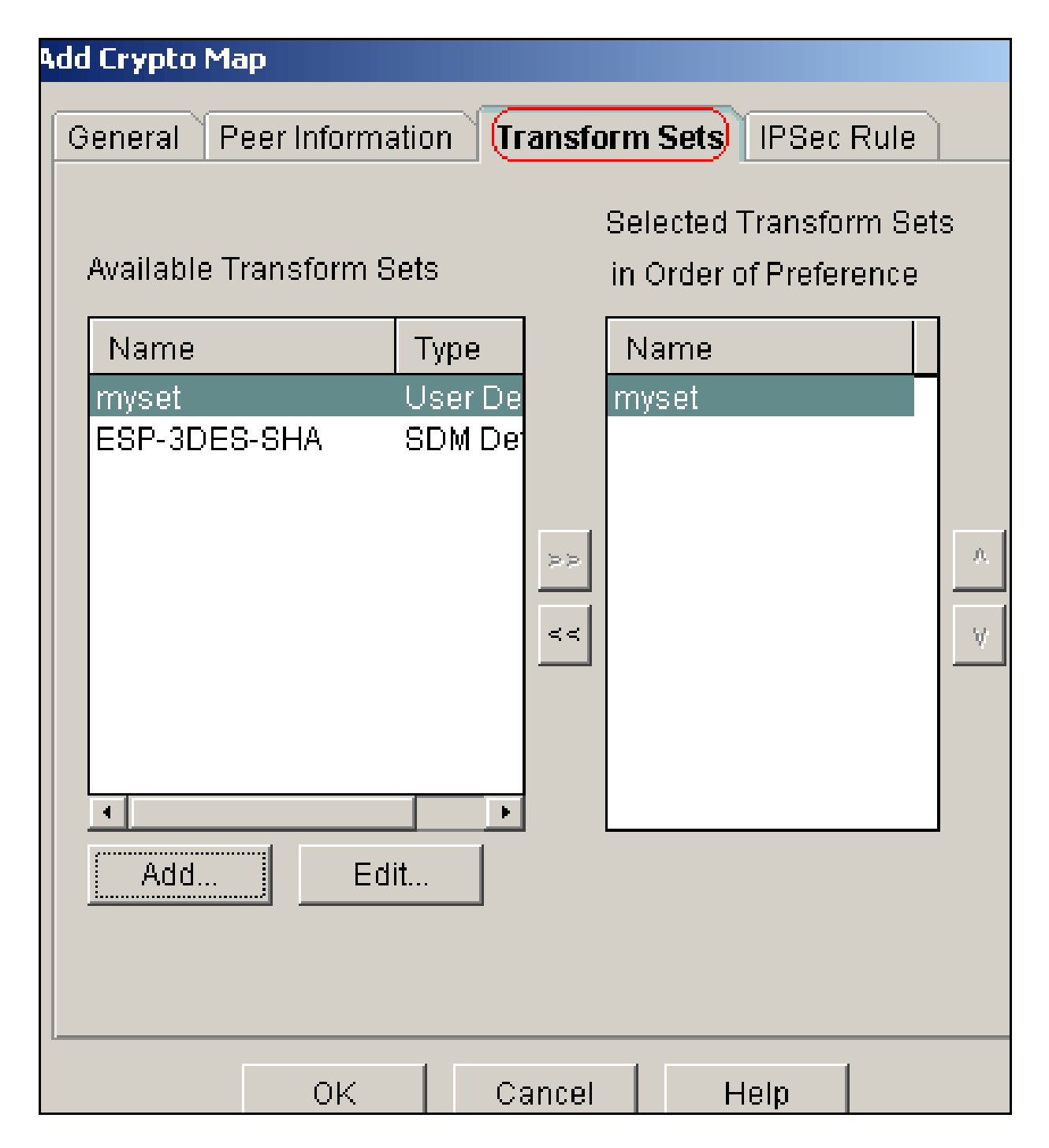

d. 按一下IPSec Rule頁籤以選擇現有加密ACL 101。

| General | eer Information | Transform Sets | IPSec Rule         |
|---------|-----------------|----------------|--------------------|
| IPSec F | Rule: 101       |                |                    |
|         |                 |                | Select an existing |
|         |                 |                | Create a new rule  |
|         |                 |                | None (Clear rule a |
|         |                 |                |                    |
|         | ок              | Cancel         | Help               |

e. 按一下「OK」(確定)。

注意:以下是等效的CLI配置:

等效的CLI配置 crypto map mymap 10 ipsec-isakmp set peer 172.16.1.2 set transform-set myset match address 101

11. 選擇Configure > VPN > Site-to-Site VPN > Edit Site-to-Site VPN > Add,將加密對映 mymap應用到介面Ethernet0/0。

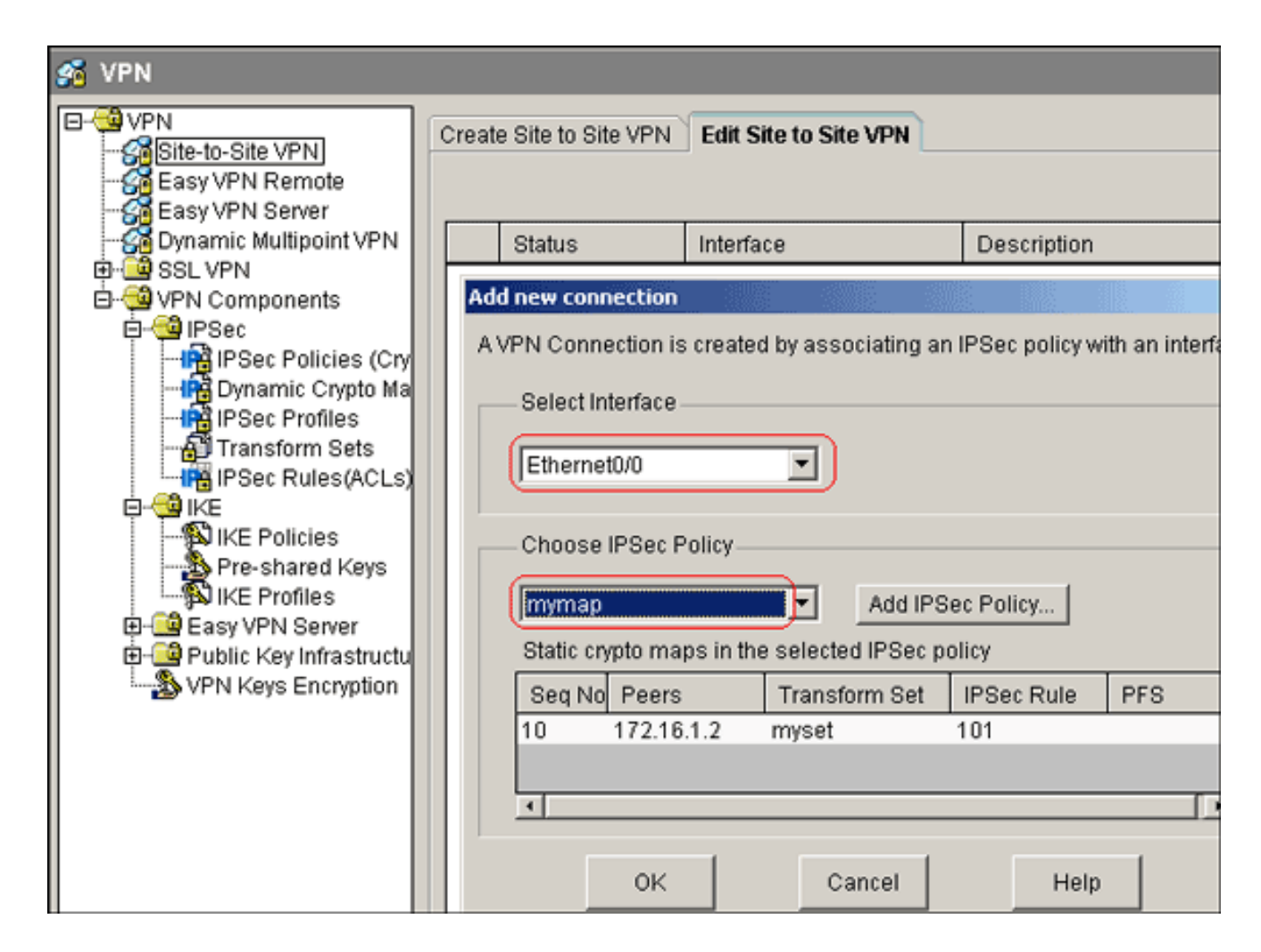

12. 按一下「OK」(確定)。

注意:以下是等效的CLI配置:

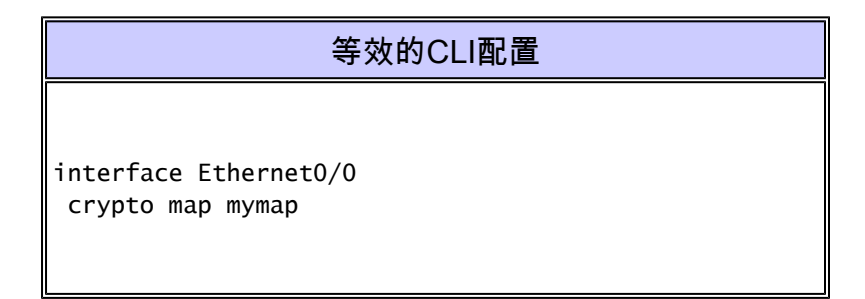

Site\_A路由器CLI配置

| <#root>                                                                                             |
|----------------------------------------------------------------------------------------------------|
| Site_A#                                                                                             |
| show running-config                                                                                 |
| *Sep 25 21:15:58.954: %SYS-5-CONFIG_I: Configured from console by console<br>Building configuration |
|                                                                                                    |

```
Current configuration : 1545 bytes
1
version 12.4
service timestamps debug datetime msec
service timestamps log datetime msec
no service password-encryption
I
hostname Site_A
I
boot-start-marker
boot-end-marker
i
I
no aaa new-model
i
resource policy
!
i
ï
ip cef
L
1
crypto isakmp policy 10
hash md5
authentication pre-share
!--- Defines ISAKMP policy.
crypto isakmp key 6 L2L12345 address 172.16.1.2 255.255.255.0
!--- Defines pre-shared secret used for IKE authentication
i
L
crypto ipsec transform-set myset esp-des esp-md5-hmac
!--- Defines IPSec encryption and authentication algorithms.
i
crypto map mymap 10 ipsec-isakmp
 set peer 172.16.1.2
 set transform-set myset
match address 101
!--- Defines crypto map.
i
i
ļ
interface Loopback0
 ip address 192.168.1.1 255.255.255.0
```

```
ip nat inside
ip virtual-reassembly
interface Ethernet0/0
ip address 10.1.1.2 255.255.255.0
ip nat outside
ip virtual-reassembly
half-duplex
crypto map mymap
!--- Apply crypto map on the outside interface.
ļ
i
!--- Output Suppressed
ip http server
no ip http secure-server
!
ip route 0.0.0.0 0.0.0.0 10.1.1.1
1
ip nat inside source static network 192.168.1.0 10.5.5.0 /24
!--- Static translation defined to translate Private_LAN1 !--- from 192.168.1.0/24 to 10.5.5.0/24. !--
ip nat outside source static network 192.168.1.0 10.10.10.0 /24
!--- Static translation defined to translate Private_LAN2 !--- from 192.168.1.0/24 to 10.10.10.0/24.
ļ
access-list 101 permit ip 10.5.5.0 0.0.0.255 192.168.1.0 0.0.0.255
!--- Defines IPSec interesting traffic. !--- Note that the host behind Site_A router communicates !---
i
control-plane
ļ
I
line con 0
line aux 0
line vty 0 4
ļ
ļ
```

### Site\_B路由器CLI配置

| Site_B路由器                                                                                                    |
|----------------------------------------------------------------------------------------------------|
| <#root>                                                                                                    |
| Site_B#                                                                                                    |
| show running_config                                                                                                    |
| Building configuration                                                                                                  |
| Current configuration : 939 bytes                                                                                       |
| version 12.2<br>service timestamps debug uptime<br>service timestamps log uptime<br>no service password-encryption<br>! |
| hostname Site_B<br>!                                                                                                    |
| !<br>ip subnet-zero<br>!                                                                                                |
| !                                                                                                    |
| crypto isakmp policy 10<br>hash md5<br>authentication pre-share                                                         |
| crypto isakmp key L2L12345 address 10.1.1.2 255.255.255.0                                                               |
| !<br>!                                                                                                    |
| crypto ipsec transform-set myset esp-des esp-md5-hmac                                                                   |
| !                                                                                                    |
| crypto map mymap 10 ipsec-isakmp<br>set peer 10.1.1.2<br>set transform-set myset<br>match address 101                   |
| !<br>!<br>!                                                                                                    |
| interface Ethernet0<br>ip address 192.168.1.1 255.255.255.0<br>!                                                        |
| interface Ethernet1<br>ip address 172.16.1.2 255.255.255.0                                                              |
| crypto map mymap                                                                                                    |

```
!
!
!--- Output Suppressed
!
ip classless
ip route 0.0.0.0 0.0.0.0 172.16.1.1
ip http server
!
access-list 101 permit ip 192.168.1.0 0.0.0.255 10.5.5.0 0.0.0.255
!
line con 0
line aux 0
line vty 0 4
!
end
Site_B#
```

# 驗證

本節提供的資訊可用於確認您的組態是否正常運作。

<u>輸出直譯器工具</u>(僅供<u>已註冊</u>客戶使用)(OIT)支援某些show命令。使用OIT檢視show命令輸出的分析 。

• show crypto isakmp sa — 顯示對等體上的所有當前網際網路金鑰交換(IKE)安全關聯(SA)。

<#root>

Site\_A#

show crypto isakmp sa

| dst        | src      | state   | conn-id slot | status |
|------------|----------|---------|--------------|--------|
| 172.16.1.2 | 10.1.1.2 | QM_IDLE | 1 0          | ACTIVE |

• show crypto isakmp sa detail — 顯示對等體上所有當前IKE SA的詳細資訊。

| <#root>                                                                                                    |
|----------------------------------------------------------------------------------------------------|
| Site_A#                                                                                                    |
| show cryto isakmp sa detail                                                                                                    |
| Codes: C - IKE configuration mode, D - Dead Peer Detection<br>K - Keepalives, N - NAT-traversal<br>X - IKE Extended Authentication<br>psk - Preshared key, rsig - RSA signature |

renc - RSA encryption

C-id Local Remote I-VRF Status Encr Hash Auth DH Lifetime Cap. 1 10.1.1.2 172.16.1.2 ACTIVE des md5 psk 1 23:59:42

Connection-id:Engine-id = 1:1(software)

• show crypto ipsec sa — 顯示當前SA使用的設定。

#### <#root>

Site\_A#

show crypto ipsec sa

interface: Ethernet0/0 Crypto map tag: mymap, local addr 10.1.1.2 protected vrf: (none) local ident (addr/mask/prot/port): (10.5.5.0/255.255.255.0/0/0) remote ident (addr/mask/prot/port): (192.168.1.0/255.255.255.0/0/0) current\_peer 172.16.1.2 port 500 PERMIT, flags={origin\_is\_acl,} #pkts encaps: 2, #pkts encrypt: 2, #pkts digest: 2 #pkts decaps: 2, #pkts decrypt: 2, #pkts verify: 2 #pkts compressed: 0, #pkts decompressed: 0 #pkts not compressed: 0, #pkts compr. failed: 0 #pkts not decompressed: 0, #pkts decompress failed: 0 #send errors 3, #recv errors 0 local crypto endpt.: 10.1.1.2, remote crypto endpt.: 172.16.1.2 path mtu 1500, ip mtu 1500, ip mtu idb Ethernet0/0 current outbound spi: 0x1A9CDC0A(446487562) inbound esp sas: spi: 0x99C7BA58(2580003416) transform: esp-des esp-md5-hmac , in use settings ={Tunnel, } conn id: 2002, flow\_id: SW:2, crypto map: mymap sa timing: remaining key lifetime (k/sec): (4478520/3336) IV size: 8 bytes replay detection support: Y Status: ACTIVE inbound ah sas: inbound pcp sas: outbound esp sas: spi: 0x1A9CDC0A(446487562) transform: esp-des esp-md5-hmac , in use settings ={Tunnel, } conn id: 2001, flow\_id: SW:1, crypto map: mymap sa timing: remaining key lifetime (k/sec): (4478520/3335) IV size: 8 bytes replay detection support: Y

```
Status: ACTIVE
outbound ah sas:
outbound pcp sas:
Site_A#
```

• show ip nat translations — 顯示轉換插槽資訊。

#### <#root>

Site\_A#

show ip nat translations

| Pro | Inside global | Inside local | Outside local | Outside global |
|-----|---------------|--------------|---------------|----------------|
|     |               |              | 10.10.10.1    | 192.168.1.1    |
|     |               |              | 10.10.10.0    | 192.168.1.0    |
|     | 10.5.5.1      | 192.168.1.1  |               |                |
|     | 10.5.5.0      | 192.168.1.0  |               |                |

• show ip nat statistics — 顯示有關轉換的靜態資訊。

#### <#root>

Site\_A#

show ip nat statistics

Total active translations: 4 (2 static, 2 dynamic; 0 extended) Outside interfaces: EthernetO/O Inside interfaces: LoopbackO Hits: 42 Misses: 2 CEF Translated packets: 13, CEF Punted packets: 0 Expired translations: 7 Dynamic mappings: Queued Packets: 0 Site\_A#

- 完成以下步驟以驗證連線:
  - 1. 在SDM中,選擇Tools > Ping以建立來源IP為192.168.1.1、目的地IP為10.10.10的IPsec VPN通道。

| Ping           |             |                                                                          |
|----------------|-------------|--------------------------------------------------------------------------|
| * Source:      | 192.168.1.1 | Sending 5, 100-byte ICMP Echos to 10.10.10.1, timeout is 2 secor         |
| Destination:   | 10.10.10.1  | !!<br>Success rate is 40 percent (2/5), round-trip min/avg/max = 36/38/4 |
|                |             |                                                                          |
|                |             |                                                                          |
| (*) Optional F | ïeld        | Clear Output Close Help                                                  |

2. 按一下Test Tunnel以檢查是否已建立IPsec VPN通道,如下圖所示。

| Create | e Site to Site VPN | Edit Site to Site VPN |                |                  |                 |
|--------|--------------------|-----------------------|----------------|------------------|-----------------|
|        |                    |                       |                |                  | Add             |
|        | Status             | Interface             | Descriptio     | n                | IPSec Policy    |
|        | 오 Down             | Ethernet0/0           |                |                  | mymap 1         |
|        |                    |                       |                |                  |                 |
| •      |                    |                       |                |                  | •               |
|        |                    | C                     | ear Connection | n (Test Tunnel). | Generate Mirror |

3. 按一下「Start」。

| VPN Troubleshooting        |                                  |           |           |
|----------------------------|----------------------------------|-----------|-----------|
| Tunnel Details             |                                  |           |           |
| Interface: Ethernet0/0     | Peer: 172.                       | 16.1.2    |           |
|                            |                                  |           |           |
|                            |                                  |           |           |
|                            |                                  |           | _         |
|                            |                                  | 📃 Summary | 🗟 Details |
| Activity                   |                                  |           | Status    |
| Checking the tunnel status |                                  |           | 🖕 Up      |
| Information                |                                  | ×         |           |
| (i) VF                     | PN Troubleshooting is successful | 1         |           |
| Th                         | ne VPN Tunnel is up.             |           |           |
| Failure Rea                |                                  | (s)       |           |
|                            | OK                               |           |           |
|                            |                                  |           |           |
| Start                      | Save Report Close                |           | Help      |

# 疑難排解

本節提供的資訊可用於對組態進行疑難排解。

<#root>

Site\_A#

```
debug ip packet
```

```
IP packet debugging is on
Site_A#ping
Protocol [ip]:
Target IP address: 10.10.10.1
Repeat count [5]:
Datagram size [100]:
Timeout in seconds [2]:
Extended commands [n]: y
Source address or interface: 192.168.1.1
Type of service [0]:
Set DF bit in IP header? [no]:
Validate reply data? [no]:
Data pattern [OxABCD]:
Loose, Strict, Record, Timestamp, Verbose[none]:
Sweep range of sizes [n]:
Type escape sequence to abort.
```

Sending 5, 100-byte ICMP Echos to 10.10.10.1, timeout is 2 seconds: Packet sent with a source address of 192.168.1.1 !!!!! Success rate is 100 percent (5/5), round-trip min/avg/max = 40/45/52 ms Site\_A# \*Sep 30 18:08:10.601: IP: tableid=0, s=192.168.1.1 (local), d=10.10.10.1 (Ethern et0/0), routed via FIB \*Sep 30 18:08:10.601: IP: s=192.168.1.1 (local), d=10.10.10.1 (Ethernet0/0), len 100, sending \*Sep 30 18:08:10.641: IP: tableid=0, s=10.10.10.1 (Ethernet0/0), d=192.168.1.1 ( Loopback0), routed via RIB \*Sep 30 18:08:10.641: IP: s=10.10.10.1 (Ethernet0/0), d=192.168.1.1, len 100, rc vd 4 \*Sep 30 18:08:10.645: IP: tableid=0, s=192.168.1.1 (local), d=10.10.10.1 (Ethern et0/0), routed via FIB \*Sep 30 18:08:10.645: IP: s=192.168.1.1 (local), d=10.10.10.1 (Ethernet0/0), len 100, sending \*Sep 30 18:08:10.685: IP: tableid=0, s=10.10.10.1 (Ethernet0/0), d=192.168.1.1 ( Loopback0), routed via RIB \*Sep 30 18:08:10.685: IP: s=10.10.10.1 (Ethernet0/0), d=192.168.1.1, len 100, rc vd 4 \*Sep 30 18:08:10.685: IP: tableid=0, s=192.168.1.1 (local), d=10.10.10.1 (Ethern et0/0), routed via FIB \*Sep 30 18:08:10.689: IP: s=192.168.1.1 (local), d=10.10.10.1 (Ethernet0/0), len 100, sending \*Sep 30 18:08:10.729: IP: tableid=0, s=10.10.10.1 (Ethernet0/0), d=192.168.1.1 ( Loopback0), routed via RIB \*Sep 30 18:08:10.729: IP: s=10.10.10.1 (Ethernet0/0), d=192.168.1.1, len 100, rc vd 4 \*Sep 30 18:08:10.729: IP: tableid=0, s=192.168.1.1 (local), d=10.10.10.1 (Ethern et0/0), routed via FIB \*Sep 30 18:08:10.729: IP: s=192.168.1.1 (local), d=10.10.10.1 (Ethernet0/0), len 100, sending \*Sep 30 18:08:10.769: IP: tableid=0, s=10.10.10.1 (Ethernet0/0), d=192.168.1.1 ( Loopback0), routed via RIB \*Sep 30 18:08:10.769: IP: s=10.10.10.1 (Ethernet0/0), d=192.168.1.1, len 100, rc vd 4 \*Sep 30 18:08:10.773: IP: tableid=0, s=192.168.1.1 (local), d=10.10.10.1 (Ethern et0/0), routed via FIB \*Sep 30 18:08:10.773: IP: s=192.168.1.1 (local), d=10.10.10.1 (Ethernet0/0), len 100, sending \*Sep 30 18:08:10.813: IP: tableid=0, s=10.10.10.1 (Ethernet0/0), d=192.168.1.1 ( Loopback0), routed via RIB \*Sep 30 18:08:10.813: IP: s=10.10.10.1 (Ethernet0/0), d=192.168.1.1, len 100, rc vd 4

# 相關資訊

- <u>最常見的L2L和遠端訪問IPSec VPN故障排除解決方案</u>
- 具有重疊專用網路的ASA/PIX和Cisco VPN 3000集中器之間的IPSec配置示例
- 技術支援與文件 Cisco Systems

#### 關於此翻譯

思科已使用電腦和人工技術翻譯本文件,讓全世界的使用者能夠以自己的語言理解支援內容。請注 意,即使是最佳機器翻譯,也不如專業譯者翻譯的內容準確。Cisco Systems, Inc. 對這些翻譯的準 確度概不負責,並建議一律查看原始英文文件(提供連結)。